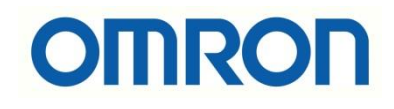

# NJ-NX PLC'lerde OPC UA Haberleşmesi

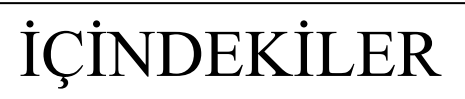

• Giriş

• Uygulama Adımları

## Giriş

Bu dökümanda OPC UA desteği olan PLC'ler ile OPC UA haberleşmesi adımları anlatılacaktır.

OPC UA, makineler arası ve makineden IT sistemlerine veri alışverişini mümkün kılan bir endüstriyel haberleşme protokolüdür. Bu uluslararası standart, Endüstri 4.0 ile iyi bir bağlantıya sahiptir. Bu açık standardın tüm dünyadaki kullanımının giderek arttığını göz önünde bulundurarak bunu, NX7, NX1 ve NJ5 Sysmac kontrolörlerimizde standart bir özellik olarak kullanıma sunmaktayız. Bu PLC'ler OPC UA fonksiyonuna sahiptir ve makine ve IT sistemleri arasında açık, doğrudan ve güvenli bir haberleşme sağlar.

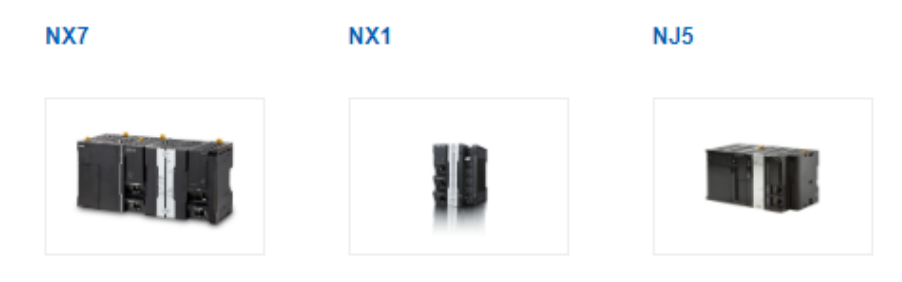

i. NJ501 model CPU'larda OPC UA desteği olan modeller aşağıdaki gibidir:

|                            | Specifications                                                               |                     |                                                                                          |                       |            |
|----------------------------|------------------------------------------------------------------------------|---------------------|------------------------------------------------------------------------------------------|-----------------------|------------|
| Product name               | I/O capacity / maximum number<br>of configuration Units<br>(Expansion Racks) | Program<br>capacity | Memory capacity<br>for variables                                                         | Number of motion axes | Model      |
| NJ501<br>CPU Units Support |                                                                              |                     |                                                                                          | 64                    | NJ501-1500 |
| m                          |                                                                              | 20 MB               | 2 MB: Retained during power interruption<br>4 MB: Not retained during power interruption | 32                    | NJ501-1400 |
|                            |                                                                              |                     |                                                                                          | 16                    | NJ501-1300 |

 NX102-12XX/11XX/10XX/90XX model CPU'lar OPC UA haberleşmesini destekler.

| Ürün              | Max. number of synchronous axes | Supports DB connection |              |
|-------------------|---------------------------------|------------------------|--------------|
| <b>NX701-1600</b> | 128                             | No                     | $\heartsuit$ |
| D NX701-1620      | 128                             | Yes                    | $\heartsuit$ |
| D NX701-1700      | 256                             | No                     | $\heartsuit$ |
| <b>NX701-1720</b> | 256                             | Yes                    | $\heartsuit$ |

iii. NX7 model CPU'larda OPC UA desteği olan modeller aşağıdaki gibidir:

### Uygulama Adımları

 Öncelikle Sysmac Studioda bir proje oluşturulur. Oluşturulan projede "OPC UA Server Settings" menüsüne gelinir. Burada OPC Server enable edilir, use olarak seçilir.

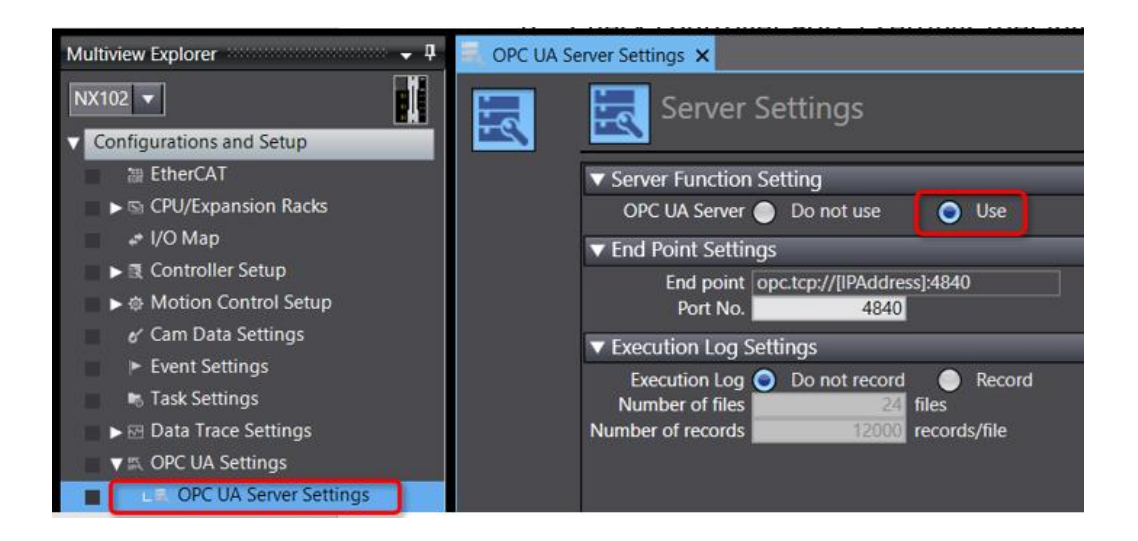

 Use yapılmasının ardından ayarlar PLC'ye gönderilir, 10 sn'lik power reset yapılır. Tekrar açıldığında "Server Status" kısmından ayarlandığı(use seçildiği) görünür.

| 🖉 🔻 🔣 OPC UA Settings    |                                                                      |  |
|--------------------------|----------------------------------------------------------------------|--|
| OPC UA Server Settings   | Edit                                                                 |  |
| Host Connection Settings | Server Certificate<br>Client Authentication<br>Issuer Authentication |  |
| Programming              |                                                                      |  |
|                          |                                                                      |  |
|                          | Security Settings                                                    |  |
|                          | Server Status                                                        |  |

3. "Tools-Controller Clock" menüsünden erişilerek PLC saati ile PC saati senkronize edilmelidir.

| Controller Clock                           |                                              |
|--------------------------------------------|----------------------------------------------|
| Computer                                   | Controller                                   |
| (UTC+00:00) Dublin, Edinburgh, Lisbon, Lor | don (GMT +00:00) Greenwich Mean Time ( UTC ) |
| Date and time                              | Controller                                   |
| Computer                                   | ynchronize with computer >> 22/02/2022       |
| 22/02/2022                                 | 10:53:25                                     |
| 10:53:26                                   | Apply                                        |
|                                            | Close                                        |

 OPC için "Security Settings" kısmına geçilir. Anonim bağlantı engellemek için "Prohibit" seçilir. Kullanııc adı ve şifre belirlenir. Policy olarak yalnızca "SignAndAncrypt" seçilerek bilgiler kontrolcüye yollanır.

| Security Settings                                                                                                    |                                                       | ×               |
|----------------------------------------------------------------------------------------------------|-------------------------------------------------------|-----------------|
| User Authentication Settir                                                                                                    | ngs                                                   |                 |
|                                                                                                    | User name 🔺                                           |                 |
| nx102opcua                                                                                                    |                                                       |                 |
| + 0                                                                                                    |                                                       | Change password |
| Anonymous login –<br>Permit O F                                                                                                    | Prohibit                                              |                 |
| Security policy<br>None<br>Sign - Basic128Rsa1<br>Sign - Basic256<br>Sign - Basic256Sha2<br>SignAndEncrypt - B<br>SignAndEncrypt - B | 15<br>256<br>asic128Rsa15<br>asic256<br>asic256Sha256 |                 |
|                                                                                                    | Transfer to Contro                                    | oller Cancel    |

Şifre ve kullanıcı adı için iizn veriler değer ve değişkenler aşağıdaki tabloda gösterilmiştir:

| ltem      | Valid character                                                                | Range of characters |
|-----------|--------------------------------------------------------------------------------|---------------------|
| User name | 0 to 9, a to z, A to Z (case sensitive)                                        | 4 to 32 characters  |
|           | Note: The following are reserved words and cannot be set (not case sensitive). |                     |
|           | Administrator                                                                  |                     |
|           | • Designer                                                                     |                     |
|           | • Maintainer                                                                   |                     |
|           | • Operator                                                                     |                     |
|           | • Observer                                                                     |                     |
|           | Anonymous                                                                      |                     |
| Password  | 0 to 9, a to z, A to Z (case sensitive)                                        | 8 to 32 characters  |

"At work for a better life, a better world for all..."

5. Bu uygulamada OPC Client olarak "UaExpert" program kullanılmıştır.

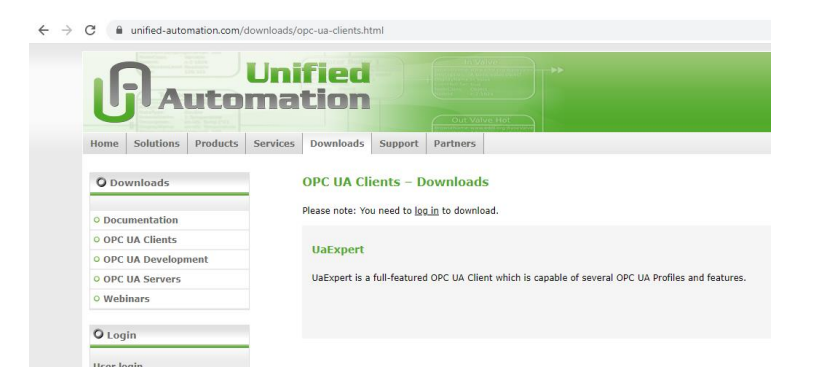

UaExpert programını aşağıdaki bağlantıdan indirebilirsiniz. Kurulum esmasında organizasyon kısmına Omron yazılabilir.

- https://www.unified-automation.com/downloads/opc-ua-clients.html
- 6. Kurulum sonrasında UaExpert programına Server eklenir.

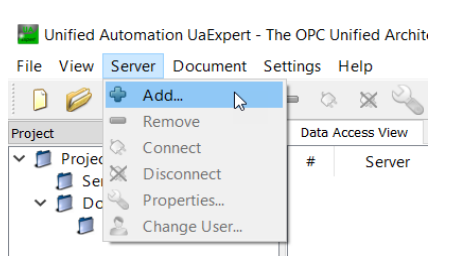

"Add" seçeneğinin artından çıkan pencerede "Custom Discovery" menüsüne çift tıklanır.

| I Store Default                                                                                                    |             |       |
|----------------------------------------------------------------------------------------------------|-------------|-------|
| Discovery Advanced                                                                                                    |             |       |
| Endpoint Filter: No Filter                                                                                                    |             |       |
| 🔍 Local                                                                                                    |             |       |
| > 🔍 ServersOnNetwork                                                                                                    |             |       |
| > 😒 Local Network                                                                                                    |             |       |
| > 😼 Global Discovery Sen                                                                                                    | er          |       |
| Reverse Discovery                                                                                                    |             |       |
|                                                                                                    |             |       |
| <ul> <li>Custom Discovery</li> </ul>                                                                                                    |             |       |
| <ul> <li>Custom Discovery</li> <li>Custom Discovery</li> <li>Custom Discovery</li> </ul>                                                                                                 | dd Server > |       |
| Custom Discovery                                                                                                    | dd Server > |       |
| Custom Discovery     Scovery     Couble click to P     Recently Used                                                                                                    | dd Server > |       |
| Custom Discovery                                                                                                    | dd Server > |       |
| Custom Discovery     Custom Discovery     Cuble click to A     Recently Used  Authentication Settings     Anonymous                                                                      | dd Server > |       |
| Custom Discovery     Custom Discovery     A couble click to A     Recently Used  Authentication Settings     Anonymous                                                                   | dd Server > |       |
| Custom Discovery     Custom Discovery     Couble click to J     Recently Used      Authentication Settings     Anonymous     Username                                                    | dd Server > | Store |
| Custom Discovery     Custom Discovery     Couble click to /     Recently Used      Authentication Settings     Anonymous     Username     Password                                       | dd Server > | Store |
| Custom Discovery     Custom Discovery     Authentication Settings     Anonymous     Username     Password     Centificate                                                                | dd Server > | Store |
| Custom Discovery     Custom Discovery     Couble click to /     Recently Used     Authentication Settings     Anonymous     Username     Password     Certificate                        | dd Server>  | Store |
| Custom Discovery     Custom Discovery     Authentication Settings     Mecently Used     Authentication Settings     Jeannymous     Username     Password     Certificate     Private Key | dd Server_> | Store |

"At work for a better life, a better world for all..."

 PLC'de "Server Status Operation Information" bölümünden end point kısmı OPC UA expert programı için kopyalanır.

| <ul> <li>Task Settings</li> <li>Data Trace Settings</li> <li>OPC UA Settings</li> </ul> |                                                             | <ul><li>■ Server Status</li><li>✓ Operation Information</li></ul>     |                                        |  |
|-----------------------------------------------------------------------------------------|-------------------------------------------------------------|-----------------------------------------------------------------------|----------------------------------------|--|
| LE OPC UA Server Settings     Let Host Connection Settings                              | Edit                                                        | OPC UA Server<br>Server operating status                              | Use<br>Running                         |  |
| Programming                                                                             | Server Certificate<br>Client Authentication                 | End point<br>Number of connected clients<br>Number of connected users | opc.tcp://192.168.250.1:4840<br>U<br>0 |  |
|                                                                                         | Issuer Authentication<br>Security Settings<br>Server Status | Update                                                                |                                        |  |

#### UA Expert programına yapıştırılır.

| Enter URL                 |                 | ?             | $\times$ |
|---------------------------|-----------------|---------------|----------|
| Enter the URL of a comput | er with discove | ry service ru | unning:  |
| opc.tcp://192.168.250.1:4 | 4840            |               | $\sim$   |
|                           | OK              | Cano          | el       |

8. User name ve şifre girilir. Store" menüsünün tikli olması gereklidir.

| Kadd Server                                                                                                    |                                                                                                    |                                                                                                    | ?     | $\times$ |
|----------------------------------------------------------------------------------------------------|----------------------------------------------------------------------------------------------------|----------------------------------------------------------------------------------------------------|-------|----------|
| Configuration Name                                                                                                    | e NxOpc                                                                                                    | JaServer@192.168.250.1                                                                                                    |       | _        |
| PKI Store                                                                                                    | Default                                                                                                    | t                                                                                                    |       | •        |
| Discovery A                                                                                                    | dvanced                                                                                                    |                                                                                                    |       |          |
| Endpoint Filter:                                                                                                    | No Filter                                                                                                    |                                                                                                    |       | ¥        |
| <ul> <li>Q. Local</li> <li>Server:</li> <li>Global</li> <li>Global</li> <li>Grever:</li> <li>Gobal</li> <li>Revers:</li> <li>Q. opc</li> <li>Q. opc</li> <li>Q. product</li> <li>Q. Revers:</li> <li>C. Revers:</li> <li>C. Rever</li></ul> | sOnNetw<br>Network<br>Discove<br>e Discov<br>ouble cl<br>.tcp://19<br>NxOpcU.<br>Basic2<br>Basic2<br>Jy Used | vork<br>ery Server<br>ery<br>ick to Add Server ><br>2.168.250.1:4840<br>36 erver@ 192.168.250.1 (opc.tcp)<br>1288sa15 - Sign & Encrypt (uatcp-uasc-uabinary)<br>256 - Sign & Encrypt (uatcp-uasc-uabinary)<br>256Sha256 - Sign & Encrypt (uatcp-uasc-uabinary) |       |          |
| Authenticatio                                                                                                    | n Settings                                                                                                   | 5                                                                                                    |       |          |
| Usernam                                                                                                    | he                                                                                                    | nx102opcua                                                                                                    | Store |          |
| Passwor                                                                                                    | d                                                                                                    | •••••                                                                                                    |       |          |
| Certificat                                                                                                    | te                                                                                                    |                                                                                                    |       |          |
| Private K                                                                                                    | (ev                                                                                                    |                                                                                                    |       |          |
| Connect Autom                                                                                                    | atically                                                                                                    | ОК                                                                                                    | Cano  | :el      |

#### 9. Server'a bağlanılır.

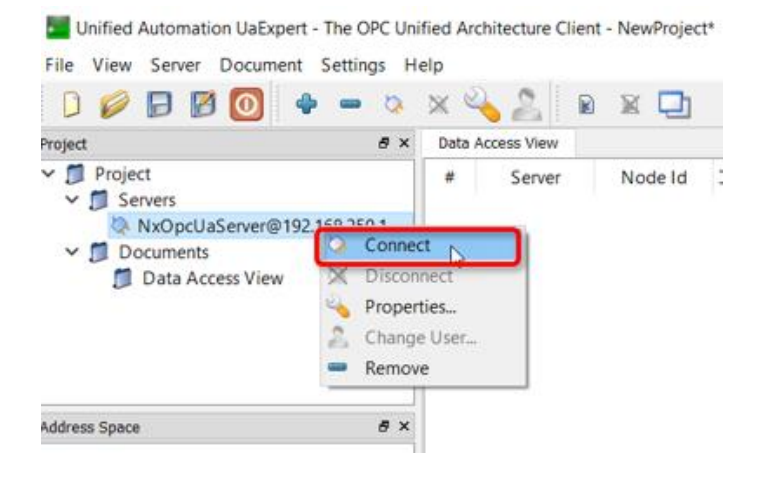

10. Bağlantı sonrasında "Bad Certificate" gibi bir hata alındığı görülür. Alt kısımda bulunan "Trust Server Certifica" ve "Continue" seçilir.

| difference Charles |                              |       |
|--------------------|------------------------------|-------|
| runcate Criain     |                              |       |
| lame               | Trust Status                 |       |
| S NxOpcUaServer®   | 9192.168.250.1 Untrusted     |       |
|                    |                              |       |
| 10 1 0 1 1         |                              |       |
| rtificate Details  |                              |       |
| Error              | ok [BadCertificateUntrusted] | <br>7 |
| ubject             |                              | 6     |
| Common Name        | NxOpcUaServer@192.168.250.1  |       |
| Organization       | OMRON Corporation            |       |
| OrganizationUnit   |                              |       |
| Locality           |                              |       |
| State              | Kyoto                        |       |
| Country            | JP                           |       |
| DomainComponent    | 192.168.250.1                |       |
| suer               |                              |       |
| Common Name        | NxOpcUaServer@192.168.250.1  |       |
| Organization       | OMRON Corporation            |       |
| OrganizationUnit   |                              |       |
| Locality           |                              |       |
|                    |                              |       |
| State              | Kyoto                        |       |

"At work for a better life, a better world for all..."

11. PLC'de "Client Authentication" menüsüne gelinir. Update edilir. Certificate trusted certificate kısmına move edilir.

| ▼ III、 OPC UA Settings                   |                                                         |                                         |                               |              |             |
|------------------------------------------|---------------------------------------------------------|-----------------------------------------|-------------------------------|--------------|-------------|
| OPC UA Server Setting                    | S                                                       | Client Authentication                   |                               | _            |             |
| Host Connection Settings                 |                                                         | <ul> <li>Trusted Certificate</li> </ul> |                               | _            |             |
| <ul> <li>Programming</li> </ul>          | Sever Certificate                                       | Common Name •                           | Expiration of validity period | Organization | Domain Name |
| Client Authentication                    | Output                                                  | Certificate Revocation                  |                               |              |             |
| <ul> <li>Rejected Certificate</li> </ul> | 11                                                      |                                         |                               |              |             |
| Common Name +<br>UaExpert@IABIT06714     | Expiration of validity period<br>21/02/2027 09:03:33 Or | Organization Domain Na                  |                               |              |             |
| Update                                   | Move to                                                 | Trusted Certificate Show I              | Detail                        |              |             |

Trusted Certificate kısmında Client görünür.

| Client Authentication |                               |              |  |  |  |  |
|-----------------------|-------------------------------|--------------|--|--|--|--|
| ▼ Trusted Certificate |                               |              |  |  |  |  |
| Common Name 🔺         | Expiration of validity period | Organization |  |  |  |  |
| UaExpert@IABIT06714   | 21/02/2027 09:03:33           | Omron        |  |  |  |  |
|                       |                               |              |  |  |  |  |
|                       |                               |              |  |  |  |  |
|                       |                               |              |  |  |  |  |
| + 🖮                   |                               |              |  |  |  |  |

12. Tekrardan Server'a bağlanılır. Bu sefer PLC görünür.

| Unified Automation UaExpert - The OPC Unifi | ied Archite | ecture Client - NewPro | >ject* |                                |                                                 |
|---------------------------------------------|-------------|------------------------|--------|--------------------------------|-------------------------------------------------|
| ile View Server Document Settings He        | lp          | N                      |        |                                |                                                 |
| D 💋 🗗 🖉 🧿 🔶 📼 🗞                             | × 🔌         | 2 🛛 🖉 📮                | 2      |                                |                                                 |
| oject                                       | ð×          | Data Access View       |        | Root                           |                                                 |
| Droject                                     |             | # Server               | Not    | FODjects                       |                                                 |
| ✓ Ø Servers                                 |             |                        |        | - Configuration                |                                                 |
| NxOpcUaServer@192.168.250.1                 |             |                        |        | - Conliguration                |                                                 |
| V Documents                                 |             |                        |        | - Resources                    |                                                 |
| Data Access View                            |             |                        |        | - NxControllerTupe             |                                                 |
|                                             |             |                        |        | E ContollerName                | Controller name                                 |
|                                             |             |                        |        | P ContolierName                | Controller name                                 |
| ddress Space                                | ×           |                        |        | P DeviceStatus                 | - Controller state                              |
| No Highlight                                |             |                        |        | F Erforstatus                  | Error state of the Contr                        |
| No Highlight                                | •           |                        |        | FMODE                          | <ul> <li>Mode of the Controller</li> </ul>      |
| Root                                        |             |                        |        | F Unpublished variables Status | <ul> <li>Status of unpublished v</li> </ul>     |
| DeviceSet                                   |             |                        |        | F Global vars                  | Published variables                             |
|                                             |             |                        |        | F Var1                         | Each Dublish a suice of                         |
| DeviceStatus                                |             |                        |        | F Var2                         | Each Published variable                         |
| GlobalVars                                  |             |                        |        | F Var37                        |                                                 |
| NumOfValues                                 |             |                        |        | F NumOfVars                    | <ul> <li>Number of published value</li> </ul>   |
| NumOfVars                                   |             |                        |        | F NumOfValues                  | <ul> <li>Number of value attribution</li> </ul> |
| > 뤚 Server                                  |             |                        |        |                                | or publicitied valiables                        |
| Types                                       |             |                        |        |                                |                                                 |
| C Views                                     |             |                        |        |                                |                                                 |

 Test amaçlı global variables kısmında değişkenler tanımlanır. Burada önemli olan kısım değişkenlerin network publish kısmı "publish only" seçilerek publish edilmesidir.

Sıcaklık ve Start adında iki değişken tanımlanmış ve PLC'den sıcaklık değişkenine "50" start değişkenine ise "true" değeri gönderilmiştir.

| <                                                   |                           |                              |                            |   |
|-----------------------------------------------------|---------------------------|------------------------------|----------------------------|---|
| Watch (Project)1                                    |                           |                              |                            |   |
|                                                     |                           |                              |                            |   |
| Device name                                         | Name                      | Online value                 | Modify                     | С |
| Device name<br>new_Controller_0                     | Name<br>sicaklik          | Online value                 | Modify                     | С |
| Device name<br>new_Controller_0<br>new_Controller_0 | Name<br>sicaklik<br>start | I Online value<br>50<br>True | Modify<br>50<br>TRUE FALSE | c |

OPC de bağlantının "good" olduğu ve verilerin taşındığı izlenmiştir.

it - NewProject\*

|   | X                |                                                 |                     |                  |              |       |              |               |               |            |
|---|------------------|-------------------------------------------------|---------------------|------------------|--------------|-------|--------------|---------------|---------------|------------|
|   | Data Access View |                                                 |                     |                  |              |       |              |               |               |            |
|   | #                |                                                 | Server              | Node Id          | Display Name | Value | Datatype     | urce Timestar | rver Timestan | Statuscode |
| ſ | 1                | NxOpcUaServer@192.168.250.1 NS4 String sicaklik |                     | sicaklik         | 50           | Int16 | 07:13:43.558 | 07:13:43.558  | Good          |            |
| i | 2                | NxOpcUaSe                                       | erver@192.168.250.1 | NS4 String start | start        | true  | Boolean      | 07:13:45.118  | 07:13:45.118  | Good       |
|   |                  |                                                 |                     |                  |              |       |              |               |               |            |
|   |                  |                                                 |                     |                  |              |       |              |               |               |            |
|   |                  |                                                 |                     |                  |              |       |              |               |               |            |
|   |                  |                                                 |                     |                  |              |       |              |               |               |            |